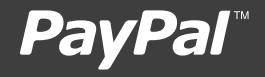

MAGENTO (Websites Payments Pro) SET-UP GUIDE

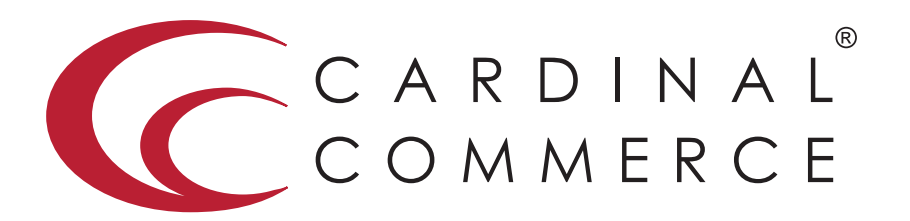

CardinalCommerce...moving transactions from any place to the right place...THE RIGHT WAY.

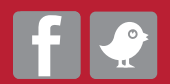

www.cardinalcommerce.com | 877.352.8444

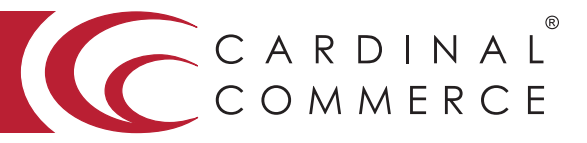

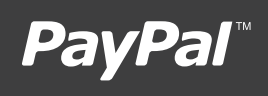

1 Log in to your Centinel Production profile: https://paypal.cardinalcommerce.com

\*\*If you have NOT previously logged in to your account, please complete the License Agreement\*\*

\*\*Username and Password can be found in Section IV. of the Centinel Welcome Package email\*\*

|   | ACCOUNT LOGIN                                                                                                    |
|---|----------------------------------------------------------------------------------------------------|
|   | Please Enter Your User Information                                                                                                    |
|   | Username :                                                                                                    |
| - | Password :                                                                                                    |
|   |                                                                                                    |
|   |                                                                                                    |
|   |                                                                                                    |
|   | Verified by MasterCard. JCB<br>VISA SecureCode. J/Secure                                                                                                    |
|   | amazon                                                                                                    |
|   | payments'                                                                                                    |
|   | EBATES eBillime CLayaway Google                                                                                                    |
|   |                                                                                                    |
|   | Art Brayery on Carbon Wart and Art and Art |
|   | PayPal (revolutioncard Ukash                                                                                                    |
|   |                                                                                                    |

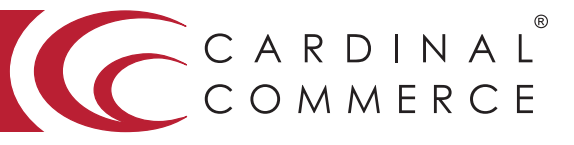

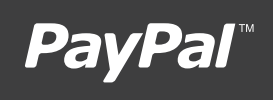

2 Select Manage Profile from Main Menu

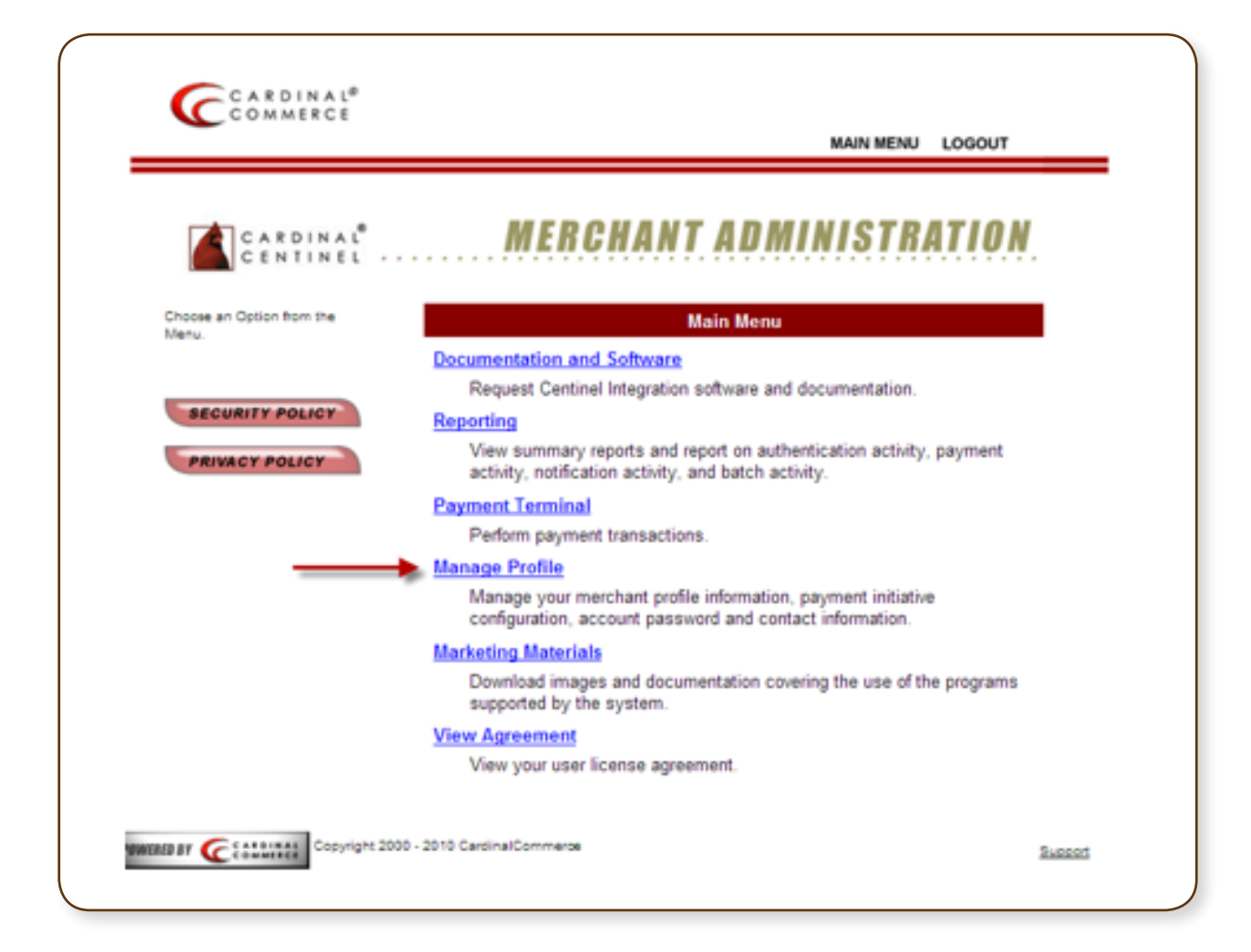

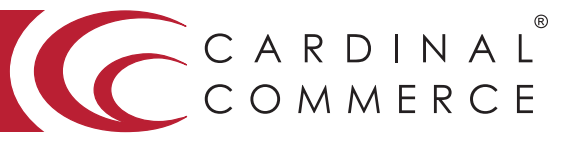

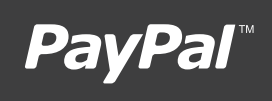

3 Select Manage Profile Information

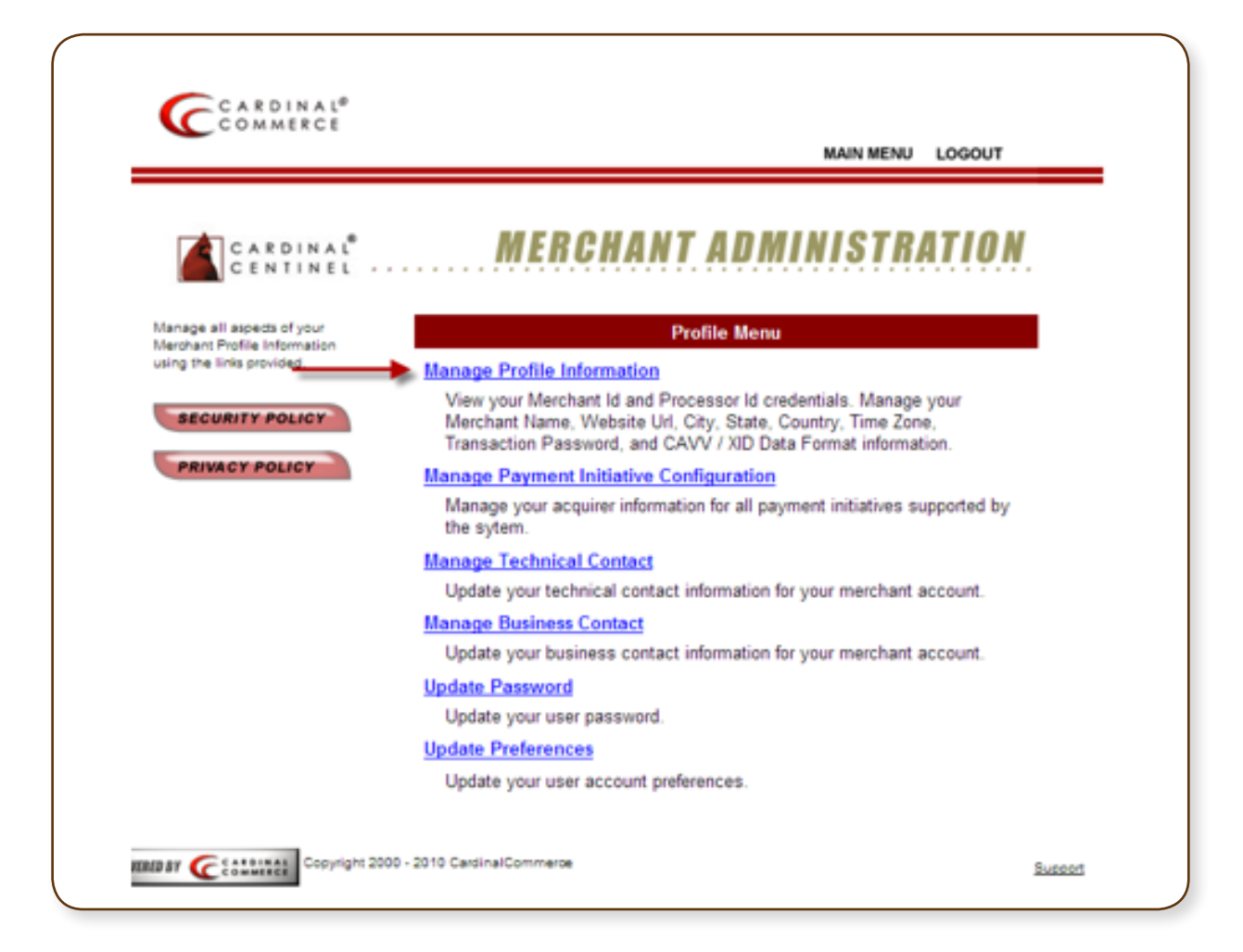

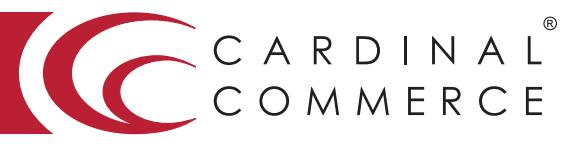

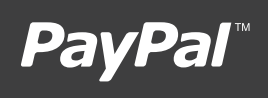

4 Please populate the Transaction Password field.

\*\*This is not a pre-defined password, you are creating the password by entering it into this field\*\*

| CARDINA!                                                                             |                                  |                                  |                                                                            |
|--------------------------------------------------------------------------------------|----------------------------------|----------------------------------|----------------------------------------------------------------------------|
| COMMERCE                                                                             |                                  | MAIN MEN                         | U LOGOUT                                                                   |
|                                                                                      |                                  |                                  |                                                                            |
| CARDINAL                                                                             | MERCH                            | ANT ADMINISTI                    | RATION                                                                     |
| Manage your profile<br>information and dick the Enter<br>button to save the changes. |                                  | Manage Profile Information       |                                                                            |
| * Indicates a required field                                                         | Processor Id :                   |                                  |                                                                            |
|                                                                                      | Merchant Id :                    |                                  |                                                                            |
| SECURITY POLICY                                                                      | * Merchant Name :                | Your Merchant Name               | Name appears on<br>authentication window.<br>Customers will see this name. |
| PRIVACY POLICY                                                                       | * Merchant URL :                 | http://www.yourwebsite.co.uk     |                                                                            |
|                                                                                      | * City :                         | Mentor                           | ENTER                                                                      |
|                                                                                      | * State/Province :               | Oh                               |                                                                            |
|                                                                                      | * Country :                      | United States                    | ×                                                                          |
|                                                                                      | * Time Zone :                    | 00:00 : Greenwich Mean Time : Dr | ublin, Lisbon, London 💌                                                    |
|                                                                                      | * CAVV/XID Format :              | Base64 Encoded V                 |                                                                            |
| -                                                                                    | Transaction Pwd :                | ENTER PASSWORD HERE              |                                                                            |
|                                                                                      | Txn Id Length :                  | Standard Transaction Length - 20 | ×                                                                          |
|                                                                                      | Auth Bridge Provider :           | Select Auth Bridge Provider 💌    |                                                                            |
|                                                                                      | Test Cases :                     | Cardinal 💌                       |                                                                            |
|                                                                                      | Send Cavy For MCSC<br>Attempts : | False ¥                          |                                                                            |
|                                                                                      | Back to Profile Menu             |                                  |                                                                            |
| MB BY CERTIFIC Copyright 2000                                                        | - 2010 CardinalCommerce          |                                  | <u>Succort</u>                                                             |

5 Hit Enter to Save. A Transaction Password is now completed.

\*\*For assistance contact implement@cardinalcommerce.com\*\*

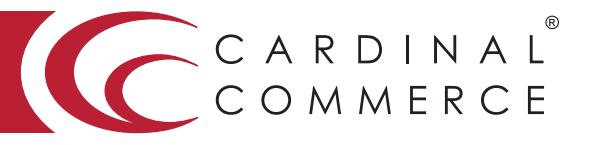

# **PayPal**<sup>™</sup>

- 6 Log into your Magento Admin
- 7 Select "System" then Select "Configuration" from the drop-down
- 8 Select "PayPal" on the left side
- 9 Enable "Websites Payments Pro"

| Me   | rchant Account                                                 |                                                                                                    |                                                 | •                          |
|------|----------------------------------------------------------------|----------------------------------------------------------------------------------------------------|-------------------------------------------------|----------------------------|
| 1    | ferchant Country                                               | United Status  A If not specified, Default Country from Conersi Config will be used                    | (NEDSTE)                                        |                            |
| E    | Email Associated with PayPal<br>Nerchant Account               | <ul> <li>Start accepting payments via PayPat</li> </ul>                                                | (MER-SITE)                                      |                            |
| Sele | ect a PayPal Solution                                          |                                                                                                    |                                                 | He                         |
|      | Express Checkout - Add an E<br>PayPal handles all payment pro  | press Checkout button to your existing shopping cartiti<br>occessing.                                  | r quick and easy credit card payments.          | View Demo I Learn Mon      |
|      | Website Payments Standard -                                    | - PayPal processes all of your orders, and you get paid                                                |                                                 | View Demo I Learn Mon      |
| •    | Website Payments Pro - Proc<br>solution.                       | ess credit cards directly on your website with PayPal's                                                | all-in-one online payment processing            | View Demo I Learn Mon      |
|      | Website Payments Pro Payflo<br>PayPal will process your credit | w Edition (includes Express Checkout) – Accept Pa/Pi<br>card payments through the Payflow Pro Galeway. | al payments in your shopping cart.              |                            |
|      | Payflow Pro Gateway - Con'th<br>Pro Galeway.                   | have a PayPal merchant account? You can still accept o                                                 | redit card payments through the Payflow         | Learn Mon                  |
|      | Express Checkout - Aco                                         | opt payments without customers leaving your website. It                                                | Any popular web-hosting services and shopping o | arts come with the Payflow |

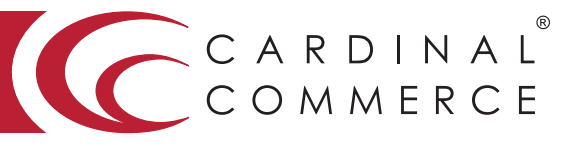

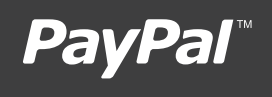

Enable the following settings:
 3D Secure Validation: YES
 Severe 3D Secure Validation: NO
 Centinel Custom API Url: https://paypal.cardinalcommerce.com/maps/txns.asp

| Title                               | PayPail Direct Payment<br>+ t is recommended to set this value to "Debit or Credit<br>Card" per store views.                                                  | STORE VEW                                                     |
|-------------------------------------|----------------------------------------------------------------------------------------------------|---------------------------------------------------------------|
| Sort Order                          |                                                                                                    | Isuces vision                                                 |
| Payment Action                      | Auth prization                                                                                                    | (WE957E)                                                      |
| Payment Applicable From             | All Allowed Countries                                                                                                    | (MESSIE)                                                      |
| Debug Mode                          | No                                                                                                    | (weasite)                                                     |
| Transfer Cart Line Items            | No                                                                                                    | (MERGINE)                                                     |
| Credit Card Settings                |                                                                                                    |                                                               |
| Allowed Credit Card Types           | Amencon Express<br>Yesa<br>MasterCard<br>Discover<br>Maystro/Solo                                                                                             | (MEBGITE)                                                     |
| Require CVV Entry                   | <ul> <li>Supporting of American Express cards require abbitional agreement. Learn more at<br/>bits of non-management with an experide</li> <li>Yes</li> </ul> | (weinstref)                                                   |
| 30 Secure                           |                                                                                                    |                                                               |
| 3D Secure Card Validation           | Yes 🔸                                                                                                    | YES                                                           |
| Severe 3D Secure Card<br>Validation | No     Severe Validation Removes Chargeback Liability on  Verchant                                                                                            | NO                                                            |
| Centinel Custom Api URL             | https://paypal.cardinalcommierce.com/inapa/bins.a<br>A if enoty, a default value will be default of the sec-<br>be provided by Cardina/Commerce agreement.    | (NESSIE)<br>https://paypal.cardinalcommerce.com/maps/bins.asp |

11 Click "Save"

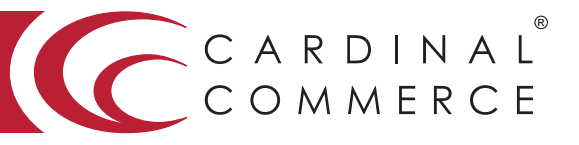

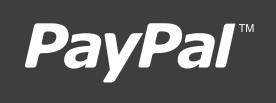

12 Select "Payment Services" – on the left side

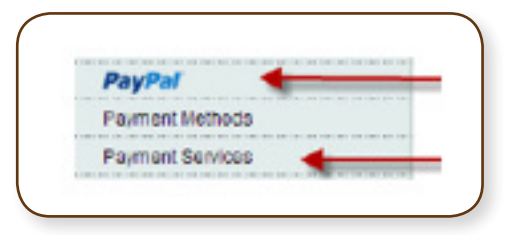

 13 Enter the following 3-D Secure details: Processor Id: 134-01 Mercchant Id: \* Found in Centinel Welcome Package in Section III Password: \*Found in Step 4 Test Mode: NO Debug Mode: NO

| 3D Secure Credit Card Val | idation                                                                         |       |
|---------------------------|---------------------------------------------------------------------------------|-------|
| Processor Id              | 134-01                                                                          | [WEB: |
| Merchant Id               | YOUR Cardinal Nerchant ID                                                       | QWEB  |
| Password                  | *****                                                                           | OWER  |
| Test Mode                 | No                                                                              | WEB:  |
|                           | <ul> <li>Overrides APIURL that may be specified by a pay<br/>method.</li> </ul> | ment  |
| Debug Mode                | No                                                                              | VEB   |

14 Select "Save"

For assistance contact implement@cardinalcommerce.com